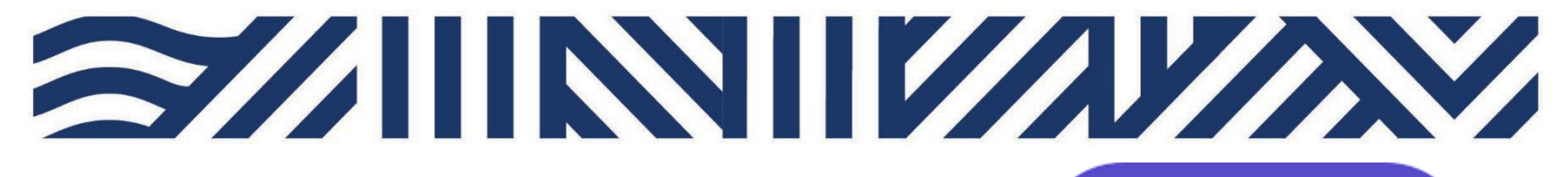

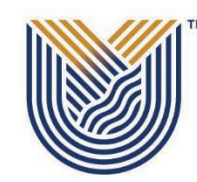

**IT Services** 

• +27(0)16 950 9111 • it\_support@vut.ac.za

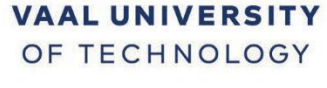

Inspiring thought. Shaping talent.

## STAFF SELF-SERVICE HOW TO APPLY FOR SERVICES OFFERED BY IT SERVICES USING ADOBE SIGN WORKFLOWS

## Important: IT Services recommends using Google Chrome.

Click <u>here</u> to sign into Adobe.

| C C D Attraction descende of the descende of the descende of the descende of the descende of the descende descende of the descende of the descende descende of the descende descende descende d |
|----------------------------------------------------------------------------------------------------|
| • Verde ? Verg ? Verg Redekterent.                                                                                                    |
| Adobe Acrobat Sign     Centere with Acrobat     Centere with Acrobat     Centere with Acrobat     Centere with Acrobat     Centere with Acrobat                                                                                                    |
|                                                                                                    |

SIGN

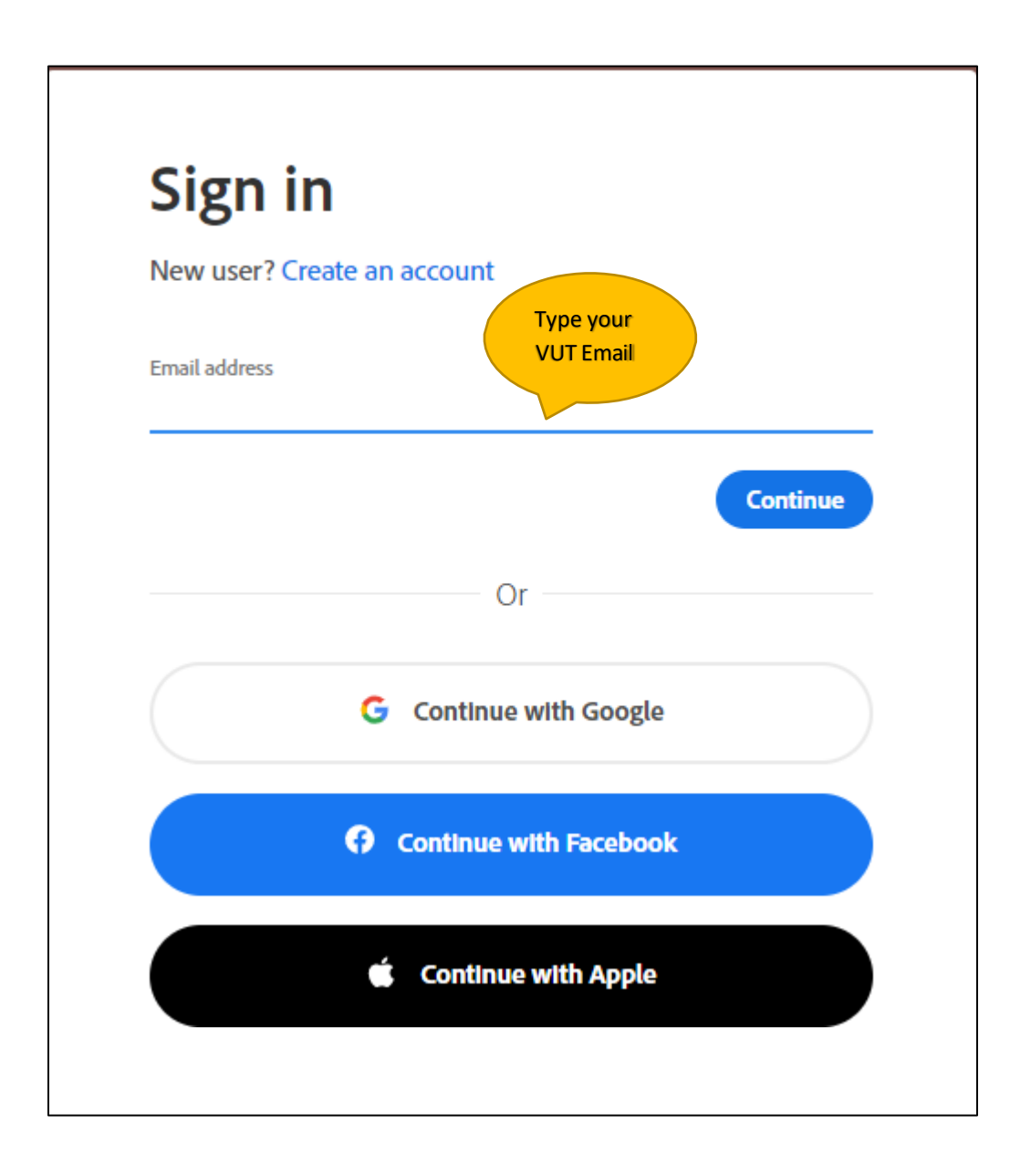

| Sign in                     |  |
|-----------------------------|--|
| New user? Create an account |  |
| Email address               |  |
| js@vut.ac.za                |  |
| Continue                    |  |
| Or                          |  |
| G Continue with Google      |  |
| Continue with Facebook      |  |
| Continue with Apple         |  |
|                             |  |

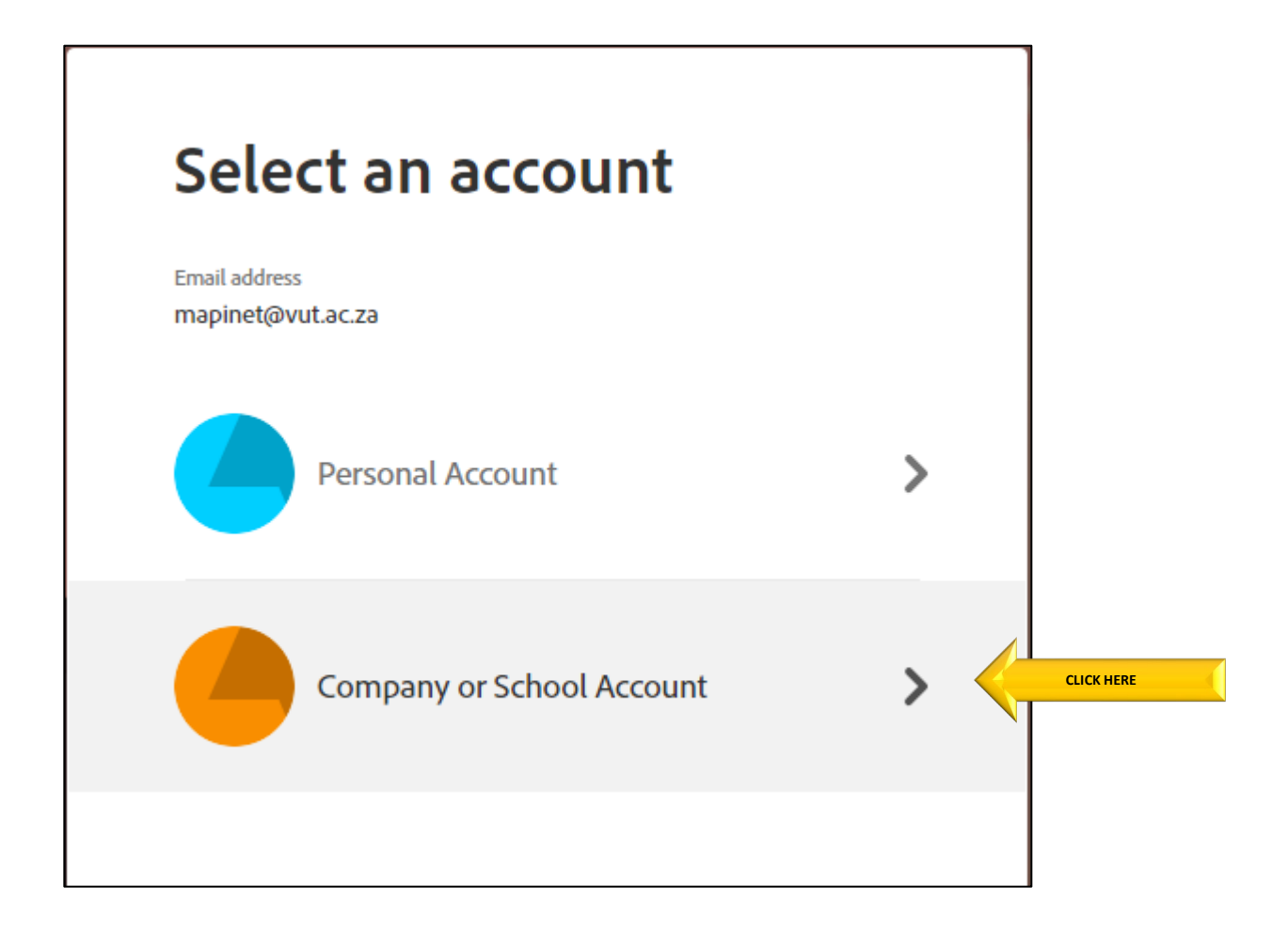

|              | OF TECHNOLOGY                                |
|--------------|----------------------------------------------|
|              | Inspiring thought. Shaping talent.           |
| Sign in      | Type your<br>VUT Emailland<br>Email Password |
| someone@exam | nple.com                                     |
| Password     |                                              |

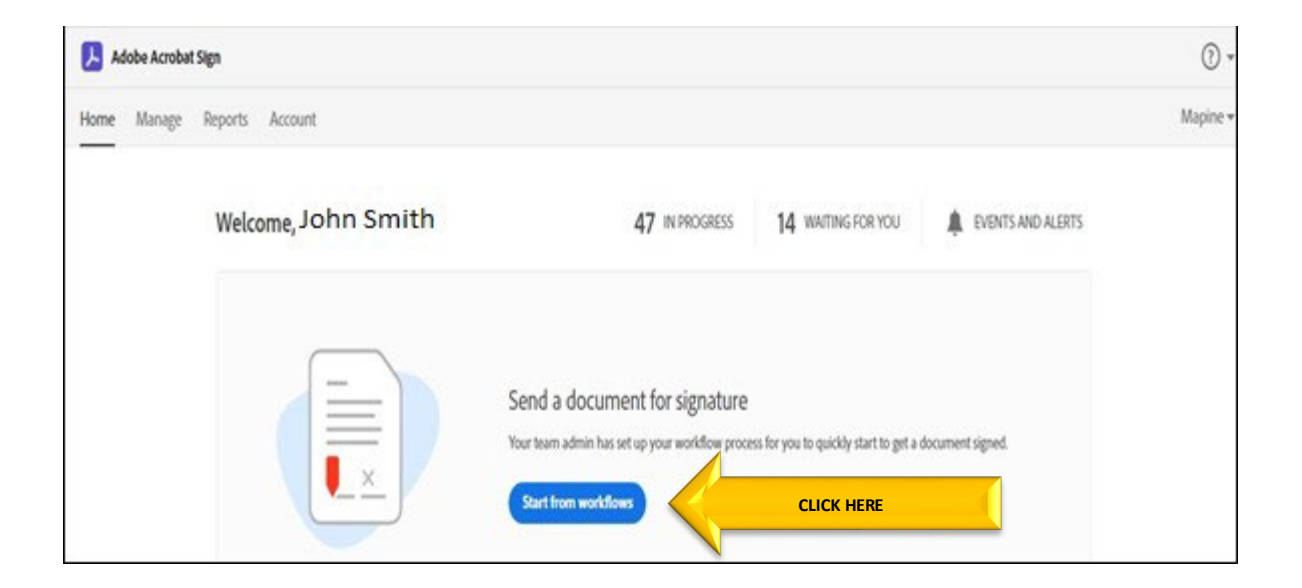

# 1. Applicant Process

| Start from library |           |                             |                            |        |               |
|--------------------|-----------|-----------------------------|----------------------------|--------|---------------|
| Library            | Q Search  |                             | Select the<br>Workflow you |        |               |
| Library            | Name      |                             | wish to use.               |        | Last Modified |
| Workflows          | - 📑 Accou | int Workflows               |                            |        |               |
|                    | ања<br>1  | Request To Purchase IT Equi | pment                      |        | 05/13/2022    |
|                    | 品         | Request Access To VUT SMS   | Application                |        | 05/30/2022    |
|                    | 品         | New ITS User Application Fo | rm                         |        | 05/30/2022    |
|                    |           | ITS Extraction Form         |                            |        | 05/30/2022    |
|                    | 品         | VPN Request Form            |                            |        | 05/13/2022    |
|                    | 8         | User Acceptance Form - Soft | ware Deployment            |        | 04/04/2022    |
|                    | 643       | MAC Application Form        |                            |        | 06/23/2022    |
|                    | 品         | New Resource Email Form     |                            |        | 07/04/2       |
|                    |           |                             |                            |        |               |
|                    |           |                             |                            | Cancel | Start         |

| Start from library                                                                                                    | 1                                                                                           |                                            |                                                                                                    |                 |
|----------------------------------------------------------------------------------------------------|---------------------------------------------------------------------------------------------|--------------------------------------------|----------------------------------------------------------------------------------------------------|-----------------|
|                                                                                                    | Q Search                                                                                    |                                            |                                                                                                    |                 |
| Library                                                                                                    | Name                                                                                        |                                            | I                                                                                                    | Last Modified   |
| Workflows                                                                                                    | Accour                                                                                      | t Workflows                                |                                                                                                    |                 |
|                                                                                                    | 84a                                                                                         | Request To Purchase IT Equipment           |                                                                                                    | 05/13/2022      |
|                                                                                                    | 品                                                                                           | Request Access To VUT SMS Application      |                                                                                                    | 05/30/2022      |
|                                                                                                    | 品                                                                                           | New ITS User Application Form              |                                                                                                    | 05/30/2022      |
|                                                                                                    | 品                                                                                           | ITS Extraction Form                        |                                                                                                    | 05/30/2022      |
|                                                                                                    | 643                                                                                         | VPN Request Form                           |                                                                                                    | 05/13/2022      |
|                                                                                                    | 5                                                                                           | User Acceptance Form - Software Deployment |                                                                                                    | 04/04/2022      |
|                                                                                                    | 643                                                                                         | MAC Application Form                       |                                                                                                    | 06/23/2022      |
|                                                                                                    | 品                                                                                           | New Resource Email Form                    |                                                                                                    | 07/04/2         |
|                                                                                                    | Application F                                                                               |                                            | Cancel                                                                                                    | Start           |
| New ITS User<br>low this workflow works?<br>lick more for detailed instru<br>end from: Default Group (                                                                                                    | Application Fo                                                                              | orm                                        | Cancel<br>Click MORE for<br>instructions to<br>use the<br>Workflow.                                                                                                    | Start •         |
| New ITS User<br>low this workflow works?<br>lick more for detailed instru<br>end from: Default Group (<br>cecipients                                                                                                    | Application Fo                                                                              | orm                                        | Cancel<br>Click MORE for<br>instructions to<br>use the<br>Workflow.                                                                                                    | Start<br>more v |
| New ITS User<br>low this workflow works?<br>lick more for detailed instru<br>end from: Default Group (<br>tecipients<br>applicant*<br>Enter recipient                                                                                             | Application Fo                                                                              | orm                                        | Cancel<br>Click MORE for<br>instructions to<br>use the<br>Workflow.                                                                                                    | Start<br>more v |
| New ITS User<br>low this workflow works?<br>lick more for detailed instru<br>end from: Default Group (<br>tecipients<br>applicant*<br>Enter recipient<br>Aanager*                                                                                 | Application Fo                                                                              | orm                                        | Cancel                                                                                                    | Start •         |
| New ITS User<br>low this workflow works?<br>lick more for detailed instru<br>end from: Default Group (<br>tecipients<br>applicant*<br>Enter recipient<br>Anager*                                                                                  | Application Fo                                                                              | Drm                                        | Cancel<br>Click MORE for<br>instructions to<br>use the<br>Workflow.                                                                                                    | Start •         |
| New ITS User<br>low this workflow works?<br>lick more for detailed instru<br>end from: Default Group (<br>decipients<br>applicant*<br>C Enter recipient<br>Annager*<br>C Enter recipient                                                          | Application Fo<br>ctions<br>(Primary Group)<br>t email                                      | Drm                                        | Cancel Click MORE for instructions to use the Workflow.          Image: Click MORE for instructions to use the Workflow.                                                                                                    | Start           |
| New ITS User<br>low this workflow works?<br>lick more for detailed instru<br>end from: Default Group (<br>tecipients<br>opplicant*<br>C Enter recipient<br>Annager*<br>C Enter recipient<br>Annager*<br>C Inter recipient                         | Application Fo<br>ctions<br>(Primary Group)<br>t email<br>t email<br>pe@vutcloud.onmicrosof | Drm                                        | Cancel Click MORE for instructions to use the Workflow.          Image: Construction of the second structure         Image: Construction of the second structure         Image: Constructure         Image: Constructure </td <td>Start</td>                                                                                                    | Start           |
| New ITS User<br>low this workflow works?<br>lick more for detailed instru<br>end from: Default Group (<br>tecipients<br>opplicant*<br>for Enter recipient<br>Annager*<br>for Enter recipient<br>Annager*<br>for ITSGroupAdot<br>F Admin Approver* | Application Fo<br>ctions<br>(Primary Group)<br>t email<br>t email                           | Drm                                        | Cancel Click MORE for instructions to use the Workflow. Click MORE for instructions to use the Workflow. Click MORE for instructions to use the Workflow. Click MORE for instructions to use the Click MORE for instructions to use the Click MORE for Click MORE for Click MORE for instructions to use the Click MORE for Click MORE for Click MO | Start           |

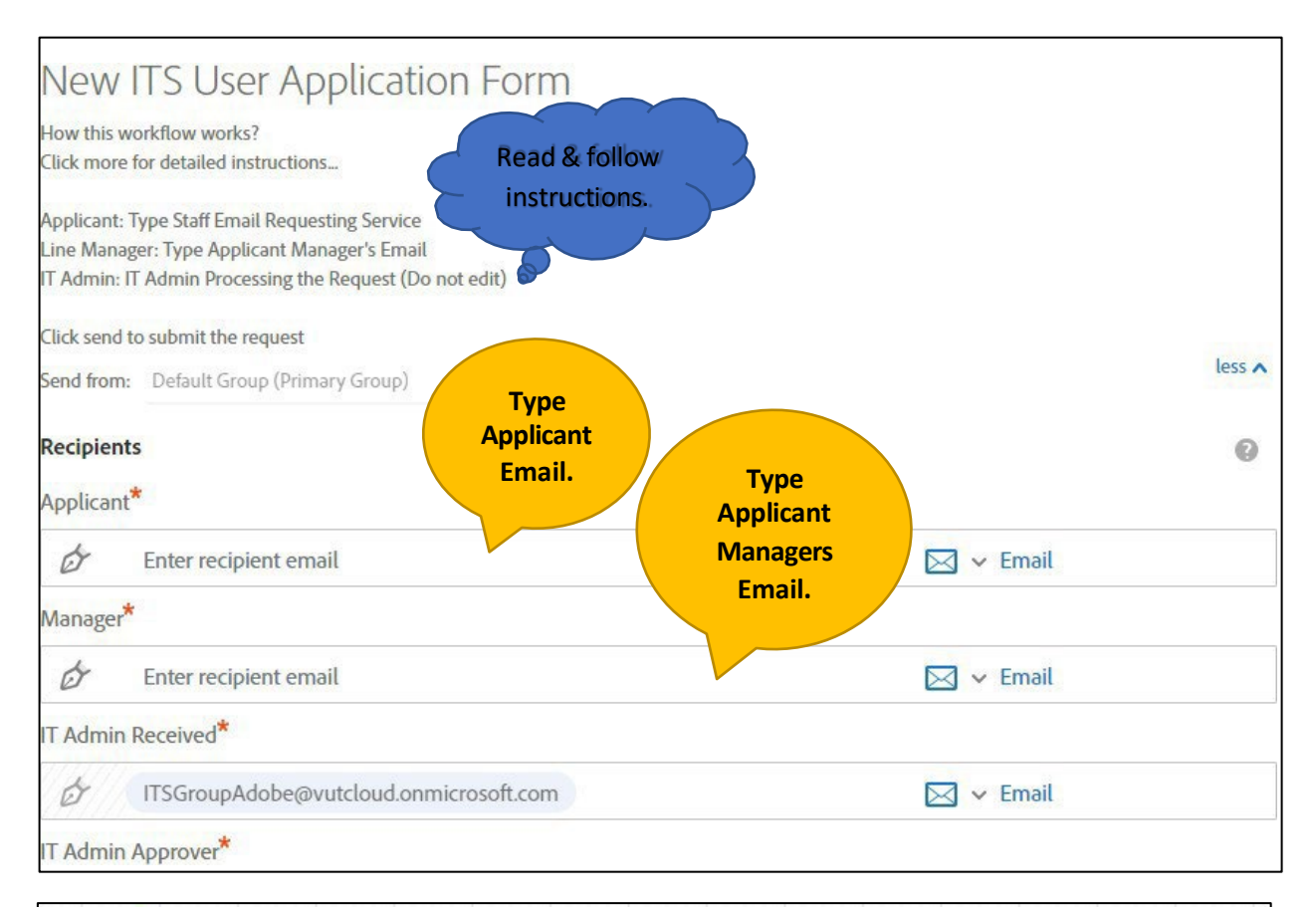

| Applicant*                                 |              |  |  |
|--------------------------------------------|--------------|--|--|
| & Myself                                   | 🖂 🛩 Email    |  |  |
| Manager*                                   |              |  |  |
| 🔗 yh@vut.ac.za                             | 🖂 🛩 Email    |  |  |
| IT Admin Received*                         |              |  |  |
| & ITSGroupAdobe@vutcloud.onmicrosoft.com   | 🖂 🗸 Email    |  |  |
| IT Admin Approver*                         |              |  |  |
| ITSGroupAdobe@vutcloud.onmicrosoft.com     | 🖂 🗸 Email    |  |  |
| Document Name *                            |              |  |  |
| New ITS User Application Form              | Options 🚱    |  |  |
| Message *                                  | Set Reminder |  |  |
| Good Day                                   |              |  |  |
| Please Fill and Sign the Application Form. |              |  |  |

| Document Name *                                       |                |   |
|-------------------------------------------------------|----------------|---|
| New ITS User Application Form                         | Options        | 0 |
| Message *                                             | □ Set Reminder |   |
| Good Day                                              |                |   |
| Please Fill and Sign the Application Form.            |                |   |
| Files                                                 |                |   |
| Document <b>*</b> T New ITS User Application For<br>m |                |   |
|                                                       |                |   |
| Send CLICK HERE                                       |                |   |

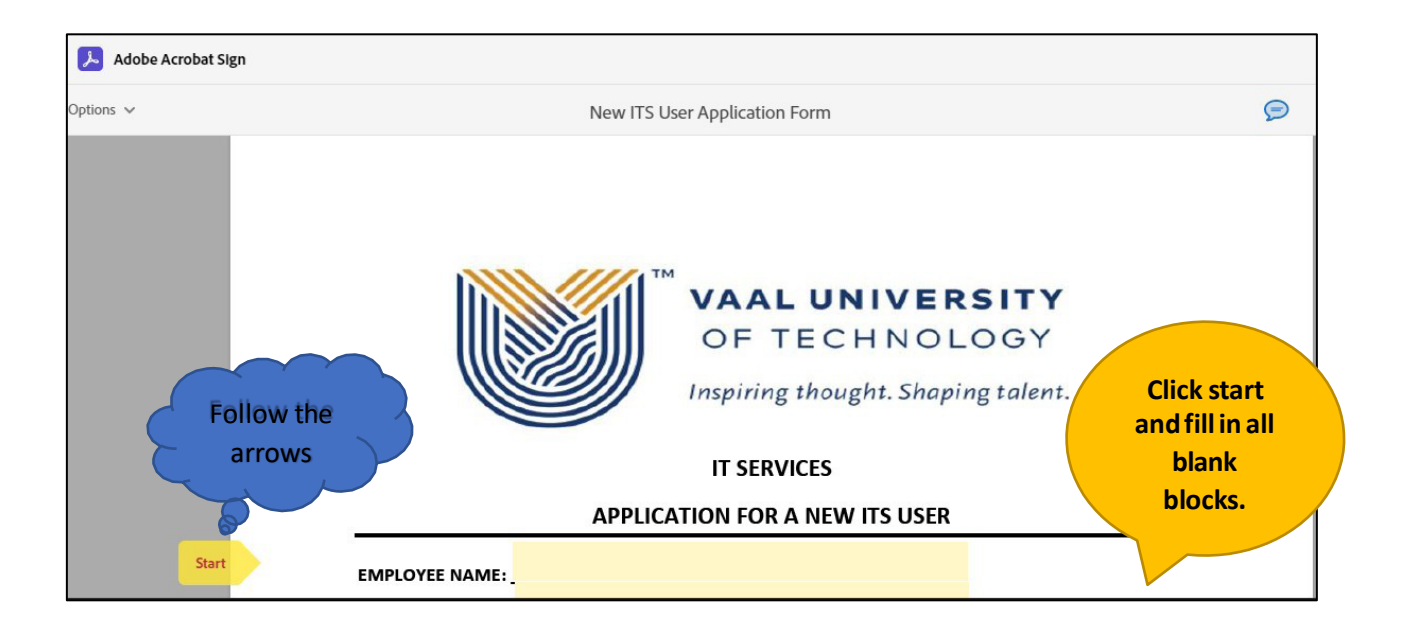

| New ITS User Applica         | ation Form                | P Rev |
|------------------------------|---------------------------|-------|
| IT SI                        | ERVICES                   |       |
| APPLICATION F                | OR A NEW ITS USER         |       |
| EMPLOYEE NAME John Smith     |                           |       |
| PERSONNEL NO : 0000001       |                           |       |
| DEPARTMENT :. IT Services    |                           |       |
| EMAIL ADDRESS : js@vut.ac.za |                           |       |
| EXT NO :. 0001               |                           |       |
| DATE : 04 Jun 2022           |                           |       |
| X                            |                           |       |
| SIGNATURE OF APPLICANT       | SIGNATURE OF LINE MANAGER |       |
| SIGNATURE OF APPLICANT       | SIGNATURE OF LINE MANAGER |       |

## 2. Applicant Manager Process

The applicant Manager will receive the below email.

| 🗅 Reply al. \vee 🔋 Delete 🚫 Junik Block …                                                                               |                                                                                                    |           |
|----------------------------------------------------------------------------------------------------|----------------------------------------------------------------------------------------------------|-----------|
| ignature requested on "New ITS User Application Fo                                                                      | rm"                                                                                                    |           |
| Some content in this message has been blocked because the sender i                                                      | on't in your Safe senders list. I trust content from adobesign@adobesign.com. ) Show blocked content                                                                                                    |           |
| Mapine Tuge «adobesign@adobesign.com»<br>Te: 10                                                                         |                                                                                                    | 6 • • • • |
| Important notice: This email is from an externa<br>Isercise caution, particularly before opening stachments and/or look | I source!<br>s.If you have any uncertainty about the sender, log a call with Service Desk.                                                                                                    |           |
|                                                                                                    | Access Access Syn<br>Access Access Syn<br>DURN SMITH requests your signature on<br>New ITS User Application Form.<br>Mere und syn<br>Cutck there<br>Cood Day<br>Please Fill and Sign the Application Form.<br>JOHN SMITH<br>jegvut ac za<br>Arryon up New ITS User Application Form. It agreement will be sent to<br>meresented with several Hypor cont want to sign, you can delegate to someone<br>access.<br>Durate to Access Time |           |

View the form and make sure that it is in order and completed correctly.

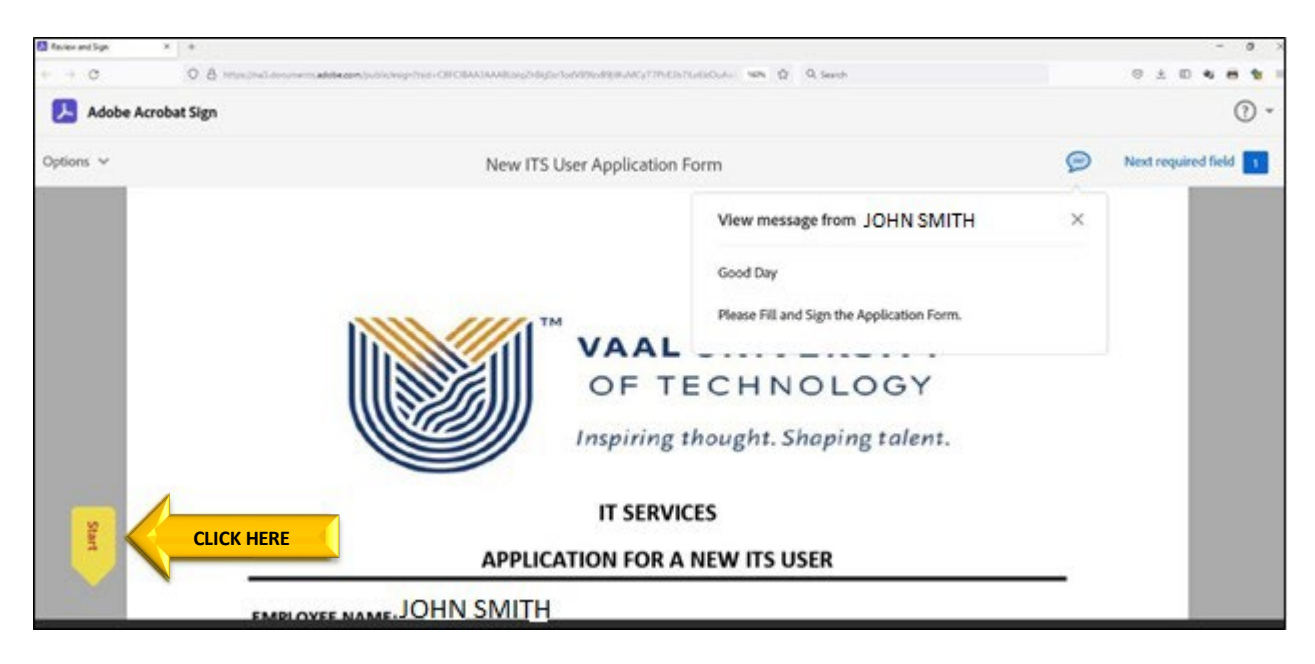

| ← → C U B https://na3.documents.adobe.com/pub | lic/esign?tsid=CBFCIBA                        | A3AAABLblqZhBkj0zrTodV85                           | Itz:89]WuMCy77PlrE3b7lLv6lcOuAwqmh7Lhi 🛱 🔍 Search                                                                          |   | ⊌ ,        | y 🗊 🔊 🖴 🖉 =         |
|-----------------------------------------------|-----------------------------------------------|----------------------------------------------------|----------------------------------------------------------------------------------------------------|---|------------|---------------------|
| Adobe Acrobat Sign                            |                                               |                                                    |                                                                                                    |   |            | • (?)               |
| Dptions V                                     |                                               | New ITS Use                                        | er Application Form                                                                                                    |   | P          | Next required field |
|                                               | EXT NO                                        | 7780                                               |                                                                                                    |   |            |                     |
|                                               | DATE                                          | : 04 Jun 2022                                      |                                                                                                    |   |            |                     |
| Start                                         | De                                            | >                                                  | *Click here to sign                                                                                                    |   | CLICK HERE | <b>(</b>            |
|                                               | SIGNATURE OF                                  | APPLICANT                                          | SIGNATURE OF LINE MANAGER                                                                                                  |   |            | <u> </u>            |
|                                               | NB: It remains<br>transfers. All a<br>anyone. | the responsibility of th<br>pplicants who have acc | e Line Manager to inform IT Services of resignations and<br>ess to the ITS are required not to disclose their passwords to |   |            |                     |
|                                               | RECEIVED BY                                   | 1                                                  |                                                                                                    | 1 |            |                     |
|                                               | NAME & SIG                                    | ATURE                                              | DATE                                                                                                    |   |            |                     |
|                                               | PROCESSED E                                   | Y:                                                 |                                                                                                    |   |            |                     |
|                                               | NAME & SIG                                    | NATURE                                             | DATE                                                                                                    |   |            |                     |
|                                               | ITS USERNAN                                   | 1E                                                 | APPLICANT'S FUNCTION                                                                                                    |   |            |                     |
|                                               |                                               |                                                    |                                                                                                    |   |            |                     |
|                                               |                                               |                                                    |                                                                                                    |   |            |                     |
|                                               |                                               |                                                    |                                                                                                    |   |            |                     |
|                                               |                                               | $\uparrow \downarrow$                              | <u> </u>                                                                                                    |   |            | ×                   |

| $\leftrightarrow \rightarrow G$ | 🛇 🛔 https://na3.documents.adobe.com/public/esign?tsid=CBFCIBAA3AAABLbiqZhBig0zrTodV89izi899WuMCy77FirE3b7iLv6ikOuAwqmh7Lhi 🏠 🔍 Search                 | S 7 10 49 🗎                |
|---------------------------------|----------------------------------------------------------------------------------------------------|----------------------------|
| Adobe Acrobat Sign              |                                                                                                    |                            |
| Options 🗸                       | New ITS User Application Form                                                                                                    | P Required fields complete |
|                                 |                                                                                                    | Required Hook complex      |
|                                 | NAME & SIGNATURE DATE                                                                                                    |                            |
|                                 | By signing, I spee to this agreement, the <u>Commer Disclosure</u> and to do business<br>electronically with ASALDIT - Vial University of Technology. | CLICK HERE                 |

The form will automatically be sent to the IT administrator to process your request.

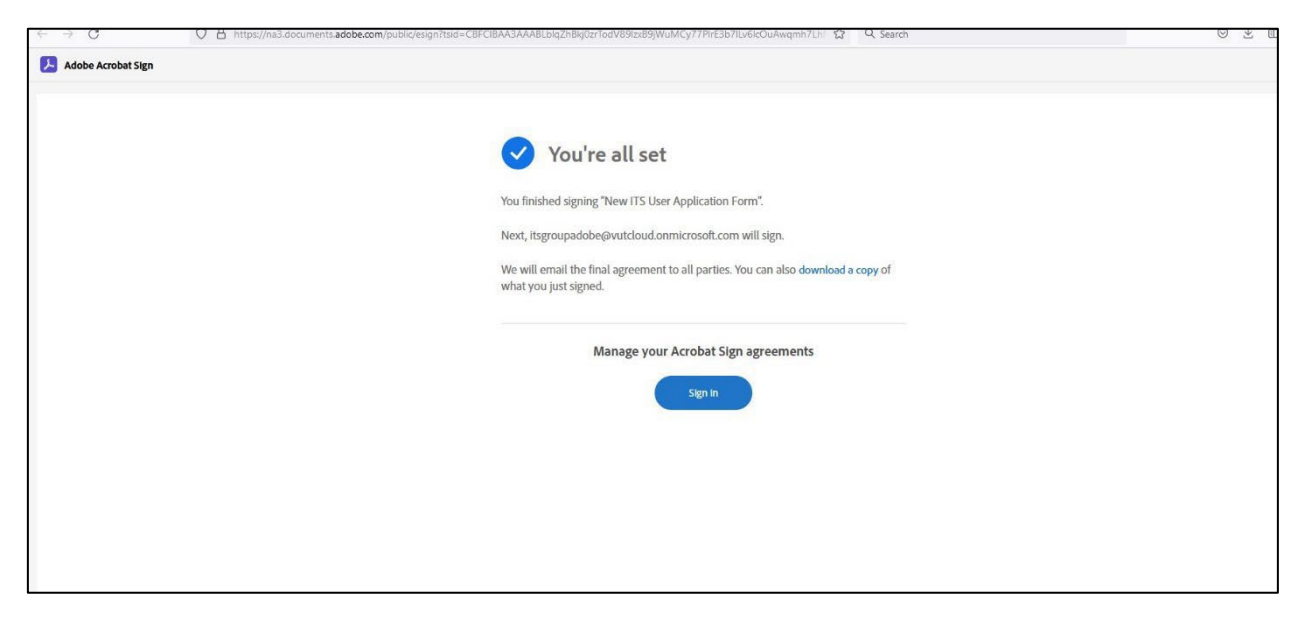

Process completed.

## If you require further assistance:

Contact Help Desk

it support@vut.ac.za

NB: 24hr turnaround time for emails.

#### 016 950 9111

Operating Hours:

07:45am – 4:30pm Weekdays

Closed on Weekends

Closed on Holidays